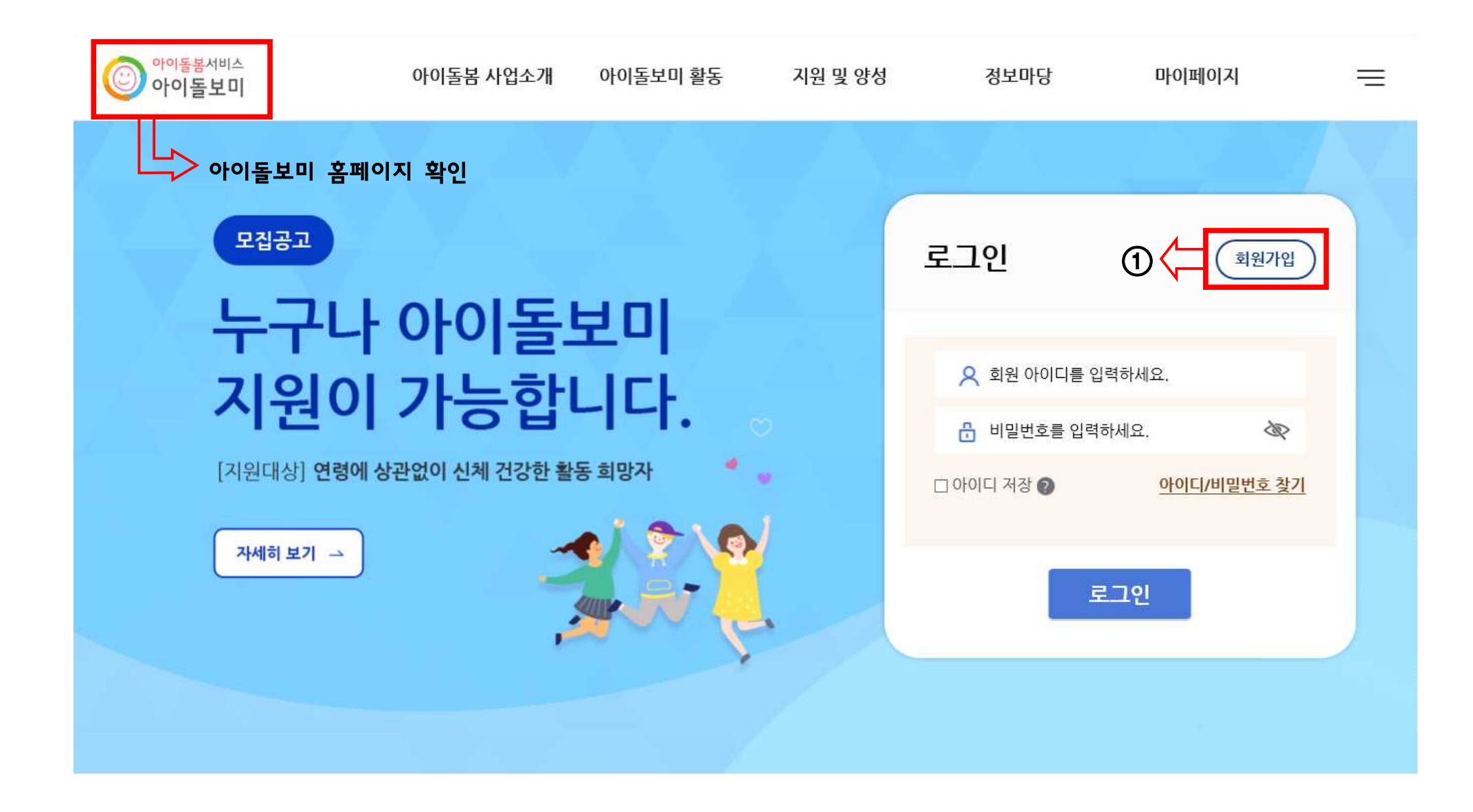

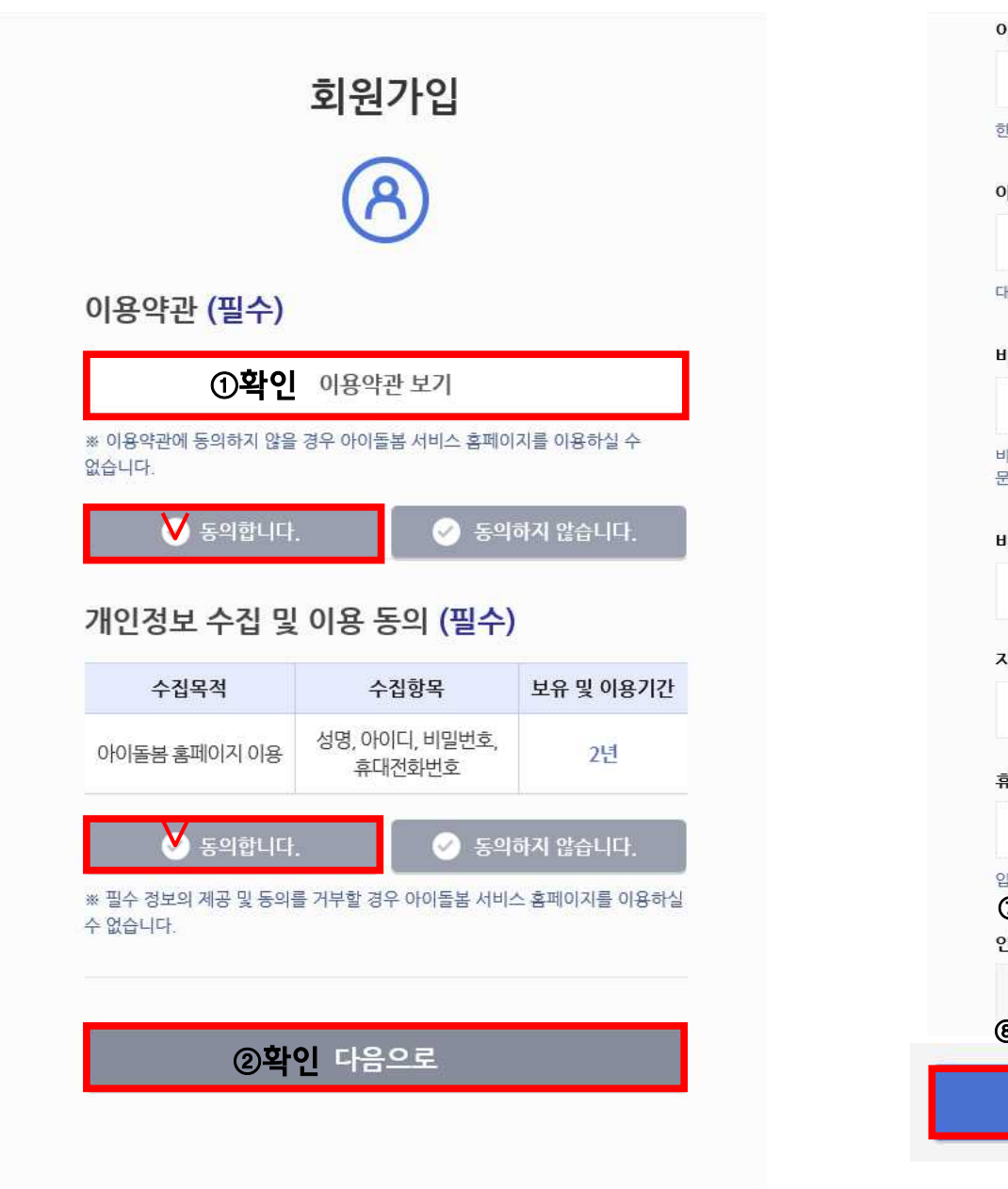

| 이름                                         |                       |   |
|--------------------------------------------|-----------------------|---|
| ①작성                                        |                       |   |
| 한글 2자 이상 띄어쓰기 없이 입력하세요.                    |                       |   |
| 아이디 ②잔성 후 중복확인                             |                       |   |
| 아이디를 입력하세요.                                | ⊗ 중복확인                |   |
| 대소문자 구분없이 영문, 숫자를 조합하여 최소                  | 5~12자로 입력하세요          |   |
| 비밀번호 ③비밀번호 입력                              |                       |   |
| 🔒 비밀번호를 입력하세요.                             | 8                     | 8 |
| 비밀번호는 영문, 숫자, 특수문자(!, @, #, \$, %          | , *, ? 만 허용) 중 3종류 이상 |   |
| 신지를 모습하여 되고 한 10시고 급득하세요.                  |                       |   |
| 비밀번호 확인 ④위의 번호와                            | 동일                    |   |
| 🔒 비밀번호를 다시 입력해주세요.                         | 2                     | ₽ |
| 지역선택 🕖                                     |                       |   |
| 지역별 보기 💙 7                                 | 지역                    | ~ |
| ⑤ex)부산광역시 ⑥e<br><sup>휴대폰</sup>             | ¥X)북구<br>             |   |
| 휴대폰 번호를 입력하세요.                             | 🙁 인증번호 빌              | 송 |
| 입력하신 휴대폰으로 인증번호를 발송합니다.<br>⑦저화버호 이려 호 이주버성 | · 반소                  |   |
| 인증번호                                       | - = 0                 |   |
| 인증번호 입력                                    | 6                     | Э |
| ®인증번호 입력                                   |                       |   |
| ⑨확인 회원가입                                   |                       |   |
|                                            |                       |   |

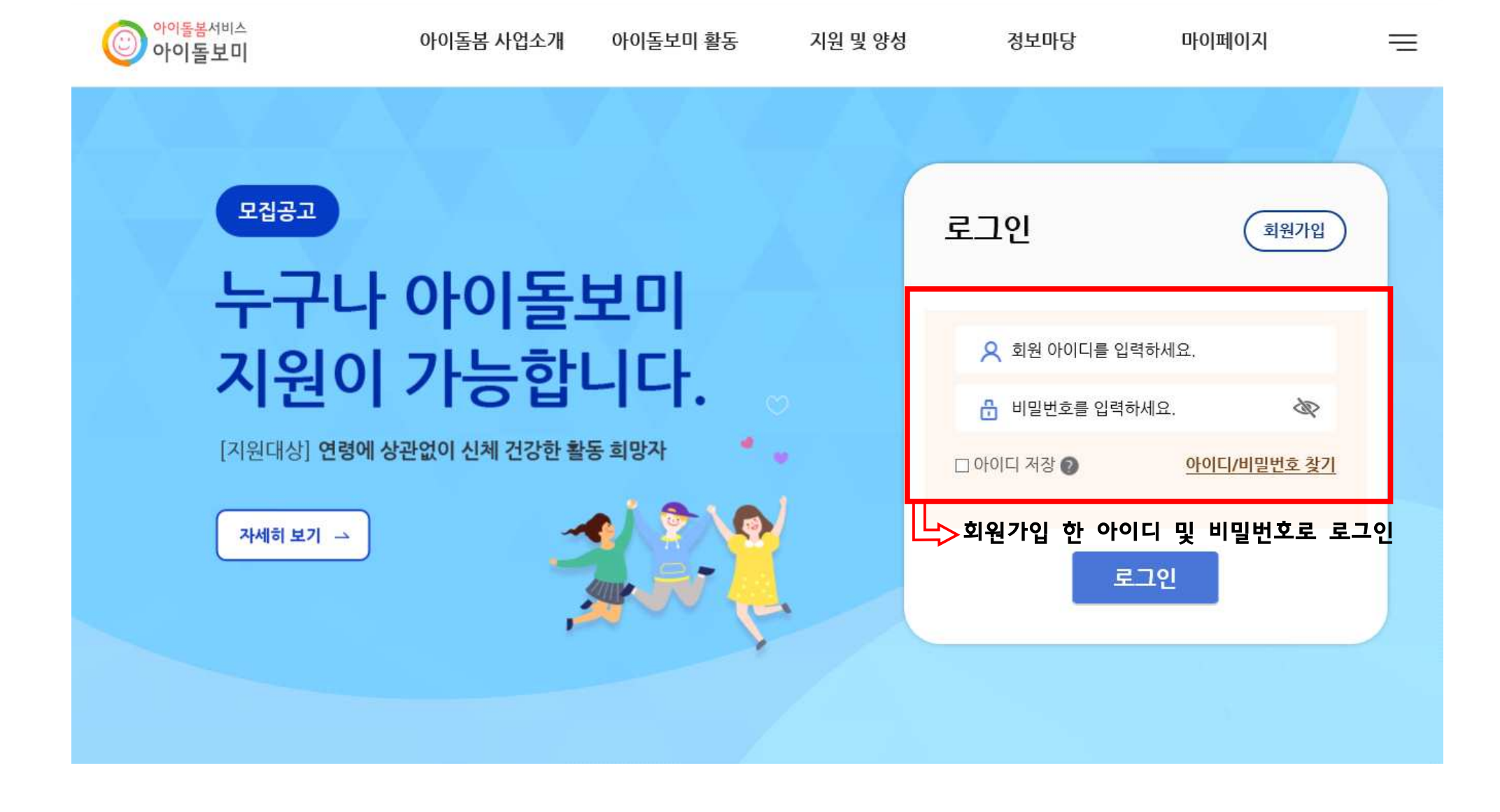

| () 아이돌봄<br>아이돌 | <sup>서비스</sup><br>보미 | 아이돌봄 사업소개     | 아이돌보미 활동 | 지원 및 양성  | 정보마당     | 마이페이지      | Ξ |
|----------------|----------------------|---------------|----------|----------|----------|------------|---|
| 자주 쓰는 서비       | 비스                   | 아이돌봄 사업소개     | 돌봄 활동 내용 | 아이돌보미 지원 | 공지사항     | 회원정보       |   |
|                |                      | 사업현황          | 의무사항     | 선발과정     | 자주하는질문   | 1:1문의      |   |
| 모집공고           | 모의계산기                |               | 활동수당및급여  | 양성과정     | 서비스 제공기관 |            |   |
|                |                      |               | 활동제한     | 모집공고     |          |            |   |
|                |                      |               |          |          |          |            |   |
|                |                      |               |          |          |          |            |   |
|                |                      |               |          |          |          |            |   |
|                | [지원대상] <b>연령에 성</b>  | 상관없이 신체 건강한 홀 | 남동 희망자 🔷 |          | 이용할 수 있는 | 는 서비스 입니다. |   |
|                |                      |               |          | 1        |          |            |   |
|                | 자세히 보기 🗠             | -             | 🔹 😤 📢    | > -      |          |            |   |
|                |                      |               |          |          | . 정      | 보수정        |   |
|                |                      | ,             |          |          |          |            |   |
|                |                      |               |          |          |          |            |   |
|                |                      |               |          |          |          |            |   |
|                |                      |               |          |          |          |            |   |

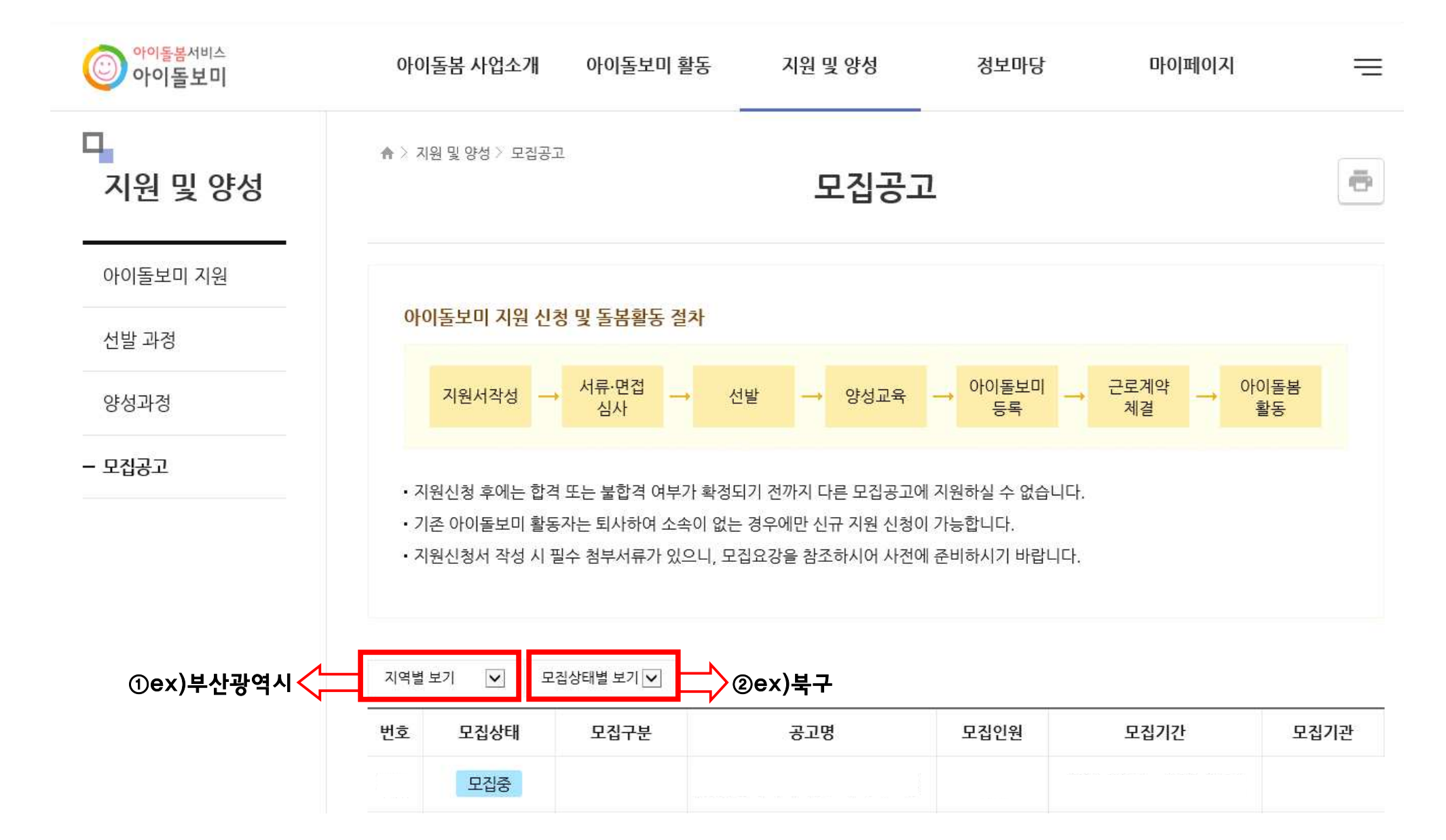

| 아이돌봄서비스<br>아이돌보미 | 아이돌봄 사업소개         | 아이돌보미 활동               | 지원 및 양성 | 정보마당     | 마이페이지     | = |
|------------------|-------------------|------------------------|---------|----------|-----------|---|
| 다.<br>지원 및 양성    | ♠ 〉 지원 및 양성 〉 모집공 | 2                      | 모집공고    | <u>1</u> |           | ē |
| 아이돌보미 지원         | 기본 정보             |                        |         |          |           |   |
| 선발 과정            | 공고명               | 2021 북구 모집공고           | 확인      |          |           |   |
| 양성과정             | 모집기관              | 북구 모집공고 확인             |         |          |           |   |
| - 모집공고           | 모집기간              | 모집중 북구 모집공             | 고 확인    |          |           |   |
|                  | 모집인원              | 북구 모집공고 확인             |         |          |           |   |
|                  | 제출서류<br>(준비서류)    | <del>루</del> 구 모집공고 확인 |         |          |           |   |
|                  | 첨부파일 -            | 북구 모집공고 확인             |         | ㅏ래의 모집내용 | 확인 후 지원신청 |   |
|                  |                   | 지원                     | 신청      |          | 목록        | ł |

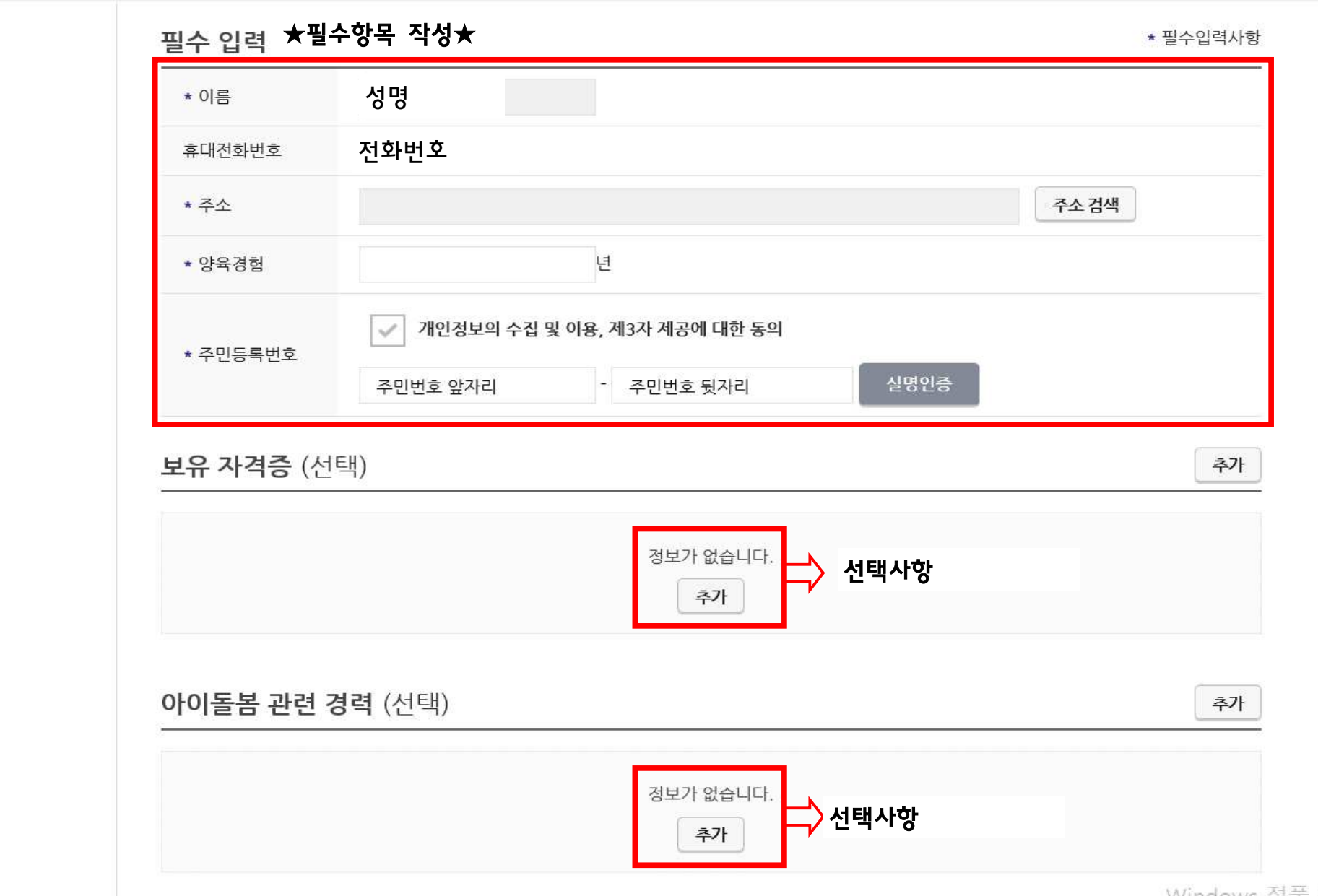

Windows 정품 인

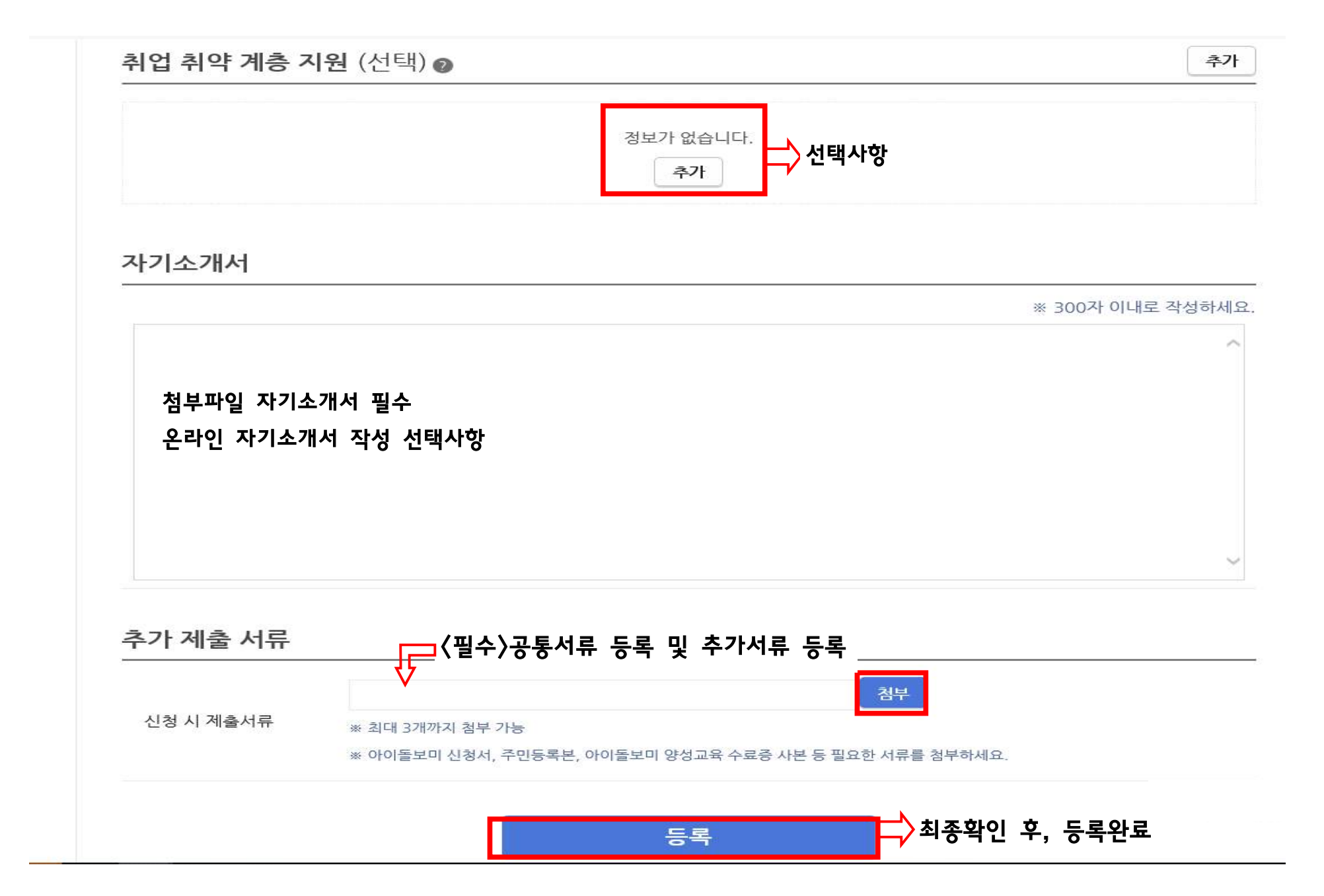